# Nov kontni plan za gospodarske družbe in samostojne podjetnike za nova podjetja

V podjetju Vasco d.o.o. smo za vas tokrat pripravili nov kontni plan za gospodarske družbe in samostojne podjetnike. Kontni plan je napisan v skladu z novimi SRS, ki veljajo od 01.01.2006 naprej. Strankam je nov kontni plan na voljo preko neposredne povezave aplikacije GKW z internetom oziroma našim strežnikom. V glavni knjigi si najprej odprete t.i. novo podjetje Kontni plan, potem greste v to novo odprto podjetje v meni 6.Razno, 7.Pomožni programi, 8.Prenos kontnega plana, poročil iz interneta, in izberete kateri kontni plan želite prevzeti. Ta kontni plan lahko uporabite le za podjetja, ki še nimajo vnešenih knjižb, kajti nekako je potrebno vzpostaviti povezave stari/novi konto.

#### Sprememba kontnega plana v GKW zaradi spremembe SRS

V zadnji beta verziji aplikacije Glavna knjiga windows (GKW) je urejen pripomoček za spremembo kontnega plana, zaradi spremenjenih SRS, ki so v veljavo stopila dne 01.01.2006

Najprej morate v meniju 7.1., na drugem zavihku Parametri programa, vklopiti 34. parameter Vnos novega konta v kontnem planu. Nato v meniju 5.1. vsem analitičnim kontom, ki jih želite spremeniti, vnesete nove analitične konte na katere se bodo prenesle tudi vse že knjižene knjižbe. V primeru, da gre za spremembo tudi sintetičnega konta, tudi temu vpišite nov sintetični konto. Pri vpisovanju analitičnih kontov ni pomembo ali je bil star konto štiri, pet ali morda več mesten in je lahko v primeru novega konta tudi različen napram dosedanjemu. Po zaključku vpisovanja vseh sprememb v kontni plan za potrebe spremenjenih SRS greste v meni 6.7.9., **odkljukate prvi parameter**, ter izberete kam naj vam izpiše spremembe, ki jih bo program opravil, tako da boste imeli tudi kontrolo katere popravke ste naredili. Vsak konto program prenaša samo enkrat, tudi če ukaz poženete večkrat v isti bazi. Lahko pa ukaz poganjate večkrat, da spremembe dopolnjujete.

#### Dodatna navodila za računovodske servise oziroma za primere popravka v več bazah

V primeru, da imate v GKW več baz, katerim morate popraviti kontni plan, imate možnost, da si odprete novo podjetje z imenom Kontni plan (nekateri ga že imate), tja po potrebi preko menija 6.4.1. prekopirate najobsežnejši kontni plan in ga v tej novo odprti firmi v meniju 5.1. ustrezno uredite za spremembo SRS. V tej bazi nikakor ne smete pognati ukaza 6.7.9., ampak greste v posamezne baze glavnih knjig ter tam preko menija 6.7.9. naredite popravek. Obvezno morate na tem meniju še povedati, v kateri bazi imate kontni plan iz katerega boste prenašali spremembe za spremenjene SRS. Vsak konto program prenaša samo enkrat. Tudi če ukaz poženete večkrat v isti bazi, bo spremembe vršil le na kontih na katerih še ni bilo nobenih sprememb. Lahko pa ukaz poganjate večkrat, da spremembe dopolnjujete. V primeru večih baz glavne knjige, morate v menuju 7.1., na drugem zavihku, vklopiti 34. parameter samo v takoimenovani bazi »kontni plan«, v ostalih pravih bazah pa to ni potrebno.

## Poziv za prehod iz GK DOS na GKW

Vse stranke, ki še uporabljajo GLAVNO KNJIGO v DOS okolju pozivamo, da se prijavijo na seminar za prehod na GLAVNO KNJIGO WINDOWS. Naj osvežim spomin glede postopka prehoda. Stranka pokliče k nam in se obrne na gdč. Moniko za termin seminarja. Seminar je za vse stranke **obvezen**, traja en dan in sicer od 12.00 do 15.00 Po opravljenem seminarju, katerega naj bi se udeležili prav vsi bodoči uporabniki aplikacije GKW, se v roku parih dni naš serviser oglasi pri vas in uredi vse glede prehoda na windows okolje glavne knjige. Prehod je za pogodbene stranke brezplačen, za nepogodbene stranke pa se plača 50% vrednosti nove aplikacije in si s tem plačilom plačajo tudi vse verzije do konca leta 2006. Stranka mora eventuelno plačati še instalacijo podatkovne baze Firebird, ki stane 10.000,00 SIT za posamezen računalnik. Vendar vsi, ki že imate inštaliran kakršenkoli program naše hiše, to podatkovno bazo imate. Izobraževanje na seminarju pa je plačljivo za vse udeležence in stane 10.000,00 SIT po osebi. Vsa podjetja, ki bodo na seminar prijavila štiri ali več slušateljev, imajo priznan 20% popust na vse prijavljene slušatelje.

# Novi aplikaciji AVTOŠOLA (ASW) in VRTEC

Našo ponudbo aplikacij smo v zadnjem času razširili na dve povsem novi dejavnosti. In sicer gre za dejavnost avtošol, za potrebe katerih smo razvili aplikacijo AVTOŠOLA (ASW). Le ta ponuja vnos in izpis računa oziroma

blagajniškega prejemka, vodenja šifranta storitev, artiklov, kandidatov, inštruktorjev,...Omogočen je vnos nalogov in porabe goriva za vozila, na voljo so izpisi evidenc kandidatov, inštruktorjev, vozil in seveda evidenca DDV-ja. Cena aplikacije je 100.000,00 SIT neto.

Druga nova aplikacija pa pokriva Obračun vrtcev in se zato aplikacija imenuje VRTEC. Tukaj je omogočen obračun vrtca po standardu objavljenem v Uradnem listu, vnos odločb regresa in upoštevanje le teh pri obračunu, vnos odsotnosti, bolnišk in rezervacij, možnost obračuna dodatnih aktivnosti vrtca, priprava in izpis posebnih položnic. Nismo pozabili niti na pripravo datoteke za direktne bremenitve preko zbirnega centra in posledično avtomatsko knjiženje plačil iz zbirnega centra. Na voljo pa je seveda precej izpisov za razne preglede in kontrole podatkov. Cena aplikacije znaša 100.000,00 SIT neto. V primeru, da aplikacijo kupite v kompletu z aplikacijo SOLAW ( šolska evidenca in obračun stroškov prehrane), ki sicer stane 150.000,00 SIT neto, imate zagotovljeno paketno ceno in sicer 200.000,00 SIT neto za obe apliakciji skupaj.

## Ukinitev podpore za MK DOS in OBR DOS z dne 01.07.2006

Že nekaj časa je uporabnikom na voljo WINDOWS verzija aplikacije MATERIALNO KNJIGOVODSTVO (MKW) in prav tako aplikacija OBRESTI (OBRW). Zato z dne 01.07.2006 ukinjamo podporo za DOS verziji teh dveh aplikacij, torej MK DOS in OBR DOS. Prehod iz dos okolja na windows okolje je za pogodbene stranke brezplačen, medtem ko nepogodbene stranke plačajo 50% cene nove aplikacije in si s tem plačajo tudi vse verzije do izteka tekočega leta 2006. Vsi podatki iz obstoječe dos baze se na željo stranke tudi prenesjo v windows bazo.

### Pošiljanje podatkov plač SJPS na AJPES (ISPAP)

Ker je veliko klicev glede pošiljanja plač za direktorje in ravnatelje na Ajpes smo spisali kratka navodila. **Pred pošiljanjem podatkov preverite naslednje:** 

V meniju 5.3. morajo biti vnešene alfa šifre pri VP-jih ki se uporabljajo za plačo direktorjev in ravnateljev.. V meniju 5.5. na prvem zavihku Razni parametri preverite, če imate obkljukan prvi parameter Vnos delovih mest V meniju 3.7. preverite da je v delovno mesto vsaj ravnatelja ali direktorja vnesena šifra DM za Obr-1A, ki je tromestna in je enaka zadnjim trem številkam iz podatka šifra DM za SJPS in sicer B0XXXXX (ničla) in ne BOXXXXX.

V meniju 2.1. pri vsaj ravnatelju ali direktorju mora biti vpisana šifra delovnega mesta iz šifranta delovnih mest

Potrebno je imeti instaliran nov Ajpes Odjemalec!

V kolikor še niste to storili, bo potrebno poslati podatke še za mesec marec in april, mogoče tudi za regres v primeru, da je bil izplačan po 01.03.2006. Ti podatki so verjetno že ažurirani, zato bomo v meniju 8.K. skopirali podatke v novo testno bazo pod novo številko. Vse za nazaj bomo uredili v testni bazi, tako da tekočega obračuna ne bomo motili.

Sedaj v novi testni bazi:

V 1.9. si zapišite datume ažuriranja obračunov, katere boste poročali

V 1.3. ustrezno nastavite prvih pet podatkov in z tipko F8 shranite podatke

V 1.1.9 brišete obračun v primeru da ni prazen

V 1.1.A. vrnete podatke v obračun recimo za marec

V 1.6.E. vnesete ustrezne podatke (kjer je PXXXXXX verjetno ste prejeli podatek od Ajpesa)

Pozor, številka paketa bo za mesec april potem spet 1, po uspešnem prenosu marčevskih podatkov, drugi paket v istem mesecu pa 2...Nekateri imate pri delavcih označeno »direktor javnega zavoda« torej izberete »Za direktorje javnih zavodov« namesto »Za zaposlene po individualni pogodbi«. Če je bilo narejeno tako kot je napisano, potem kontrola po XSD shemi javi da ni najdenih napak. V nasprotnem primeru najprej preverite če ste res vse nastavili tako kot tukaj piše.

Potem greste v Ajpes Odjemalec in izberete meni »Pošlji dokument«. Izberete storitev ISPAP ter pošiljanje preko WWW, nato pa poiščete datoteko place.xml, v našem primeru bo direktorij s podatki C:\vasco\4. Nato sledi izbira certifikata ter vnos gesla. Po tem, v roku dveh minut ali prej pride sporočilo, da je bilo uspešno poslano na ajpes ali pa zavrnjeno. Z »osveži status« lahko skoraj takoj preverite stanje. Za naslednji mesec postopek ponovimo od menija 1.3. naprej. Za tekoči obračun pa boste podatke posredovali iz prave baze, kjer obračun tudi sicer delate.

#### <u>Humor</u>

Pozvonijo pri Janezkovih vratih. Janezek oddide k vratom in odpre, ko zagleda moža ki pravi. Pobiram prispevke za nov bazen. Janezek pove očetu, oče pa reče da naj mu da kozarec vode!!

Šenčur, junij 2006

VASCO d.o.o. Iloud Famar